# 模块五 信息展示技术

#### ——单元5.2 动画设计

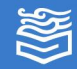

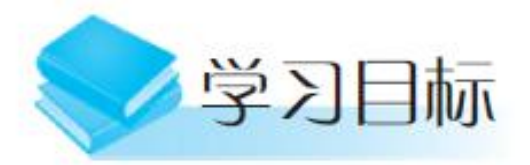

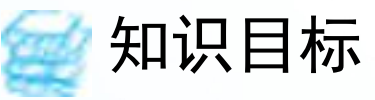

掌握演示文稿中元素的编辑及应用;
 掌握幻灯片切换和动画设计方法;
 掌握幻灯片母版设计方法;
 掌握幻灯片放映和导出方法。

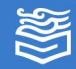

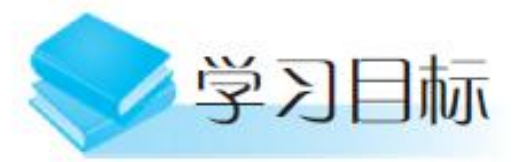

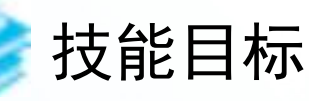

1. 能够合理布局页面元素; 2. 能够设置统一风格的演示文稿; 3. 能够按需设置放映方式。

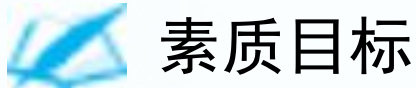

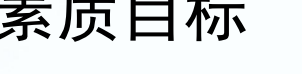

- 1. 提升学生独立思考能力;
- 2. 提升学生自主探究意识;
- 3. 提升学生审美情趣。

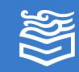

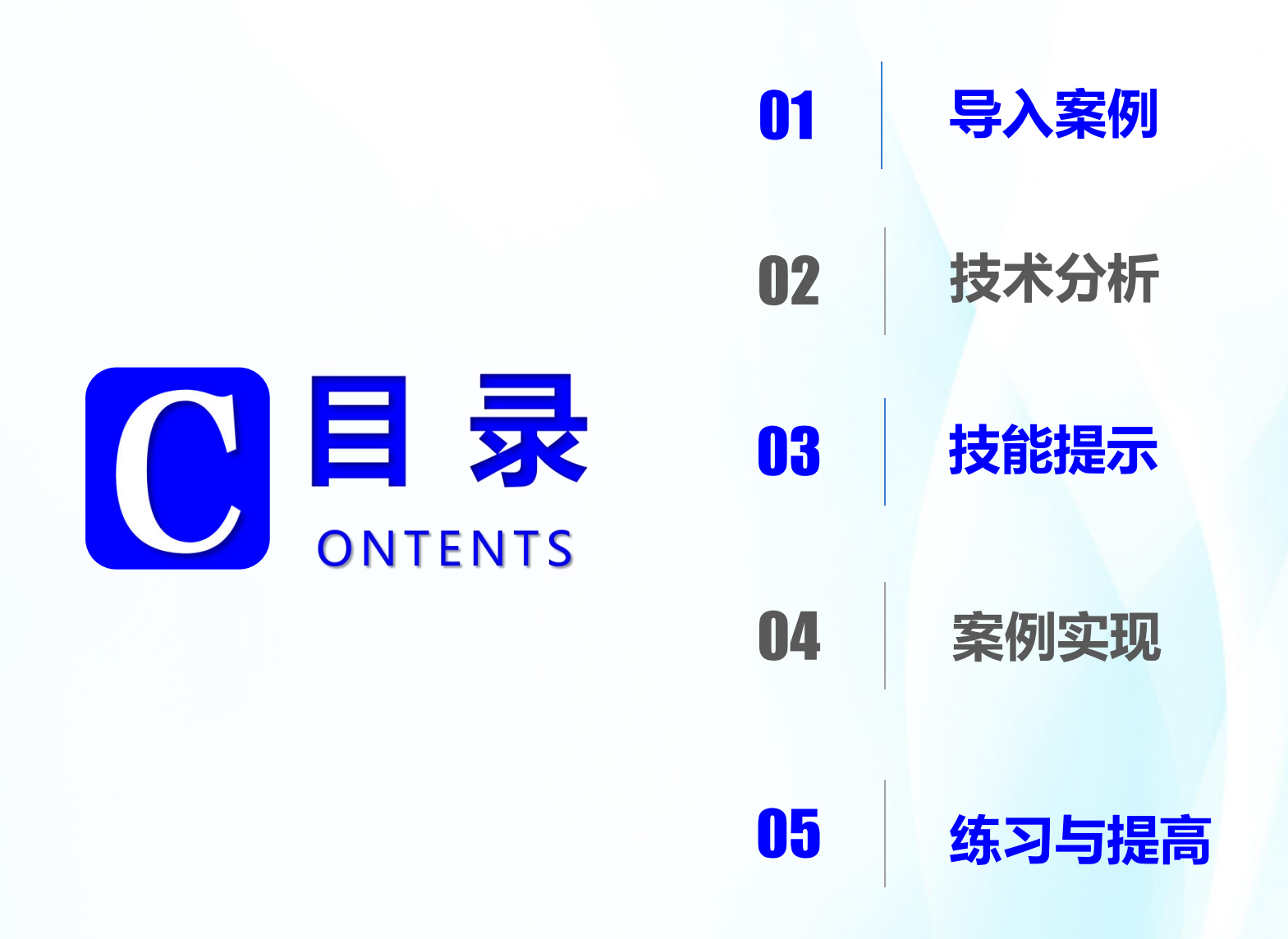

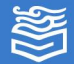

### 导入案例: "保护环境 节约用水"主题班会 演示文稿动画设计

在单元 5.1 中,已经完成了保护环境节约用水的 演示文稿制作工作,为了使演示文稿更加美观及富有 感染力,还可以使用 PowerPoint 2016 提供的动画制 作功能,为演示文稿添加动画、切换效果等元素,为 介绍节约用水主题班会做好充分准备。

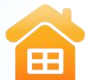

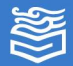

#### 技术分析

一个演示文稿的**点睛之笔**就是**幻灯片的切换**和**元素动 画效果设计**。有了幻灯片之间的切换以及页面元素的进入、 强调、退出等动态效果,幻灯片在播放的时候就不再单调, 文本、图片等元素的出场也变得华丽。

当幻灯片的<mark>放映方式也设置</mark>完毕后,文件就可以<mark>导出</mark> 成视频或者图片等其他格式。

这部分制作过程中,**涉及的技术点主要有**:幻灯片动 画效果设置;幻灯片切换效果的设置;幻灯片的导出与放 映方式设置。

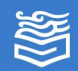

#### 技能提示

在制作演示文稿的过程中,除了精心组织内容,合理 安排布局外,还需要应用**动画效果**控制幻灯片中的文本、 声音、图像及其他**对象的进入方式和顺序**。

此外,还可使用 PowerPoint 提供的超链接功能,改 变幻灯片放映的次序,实现交互式的播放,使其具有特殊 视觉或声音效果,以便突出重点,控制信息展示的流程, 并增加演示文稿的趣味性。

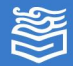

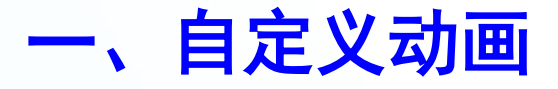

在幻灯片播放的时候,需要根据不同的需求设置幻灯 片中对象的动画效果,此时可使用"动画"选项卡中的命 令进行设置。选中幻灯片中的某一对象(如文本、图片、 形状等)时,选择"动画"选项卡,如下图所示。在此选 项卡中有"预览""动画""高级动画""计时"4个选 项组。

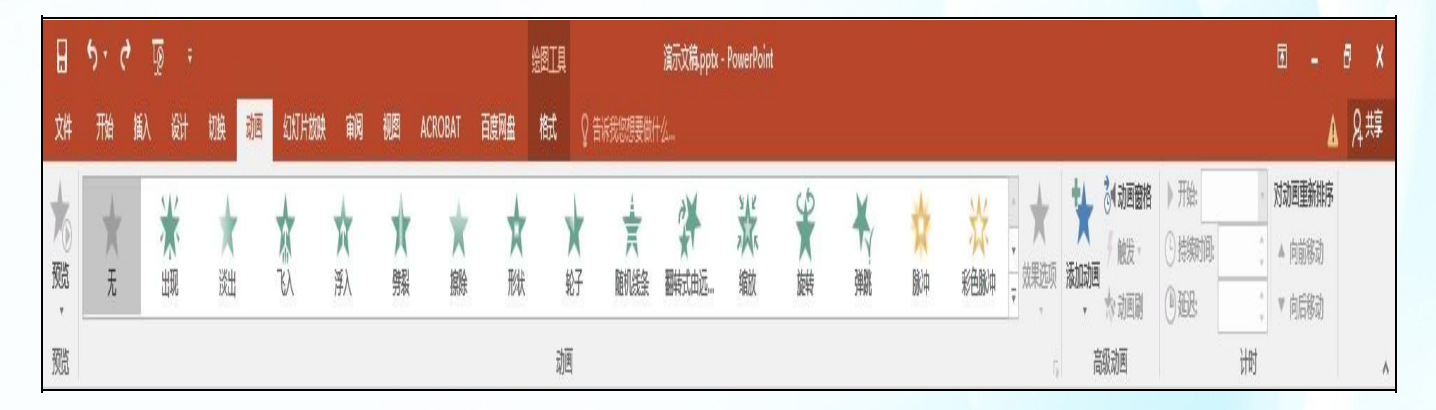

"动画"选项卡

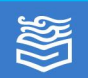

#### (一) "预览"选项组

单击"预览"按钮,可预览幻灯片播放时的动画效果。

#### (二) "动画"选项组

在"动画"选项组中可对幻灯片中的对象动画效果进行设置。单击"其他"按钮,可在动画效果库中选择想要的动画效果。

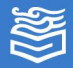

#### (三)"高级动画"选项组中的"添加动画"下拉按钮, 单击"高级动画"选项组中的"添加动画"下拉按钮, 在弹出的下拉列表中包括"进入""强调""退出""动 作路径"4种类型的动画效果。

#### 进入动画效果

用于设置幻灯片放映对 象进入界面时的效果。

#### 强调动画效果

用于演示过程中对需要强 调的部分设置的动画效果。

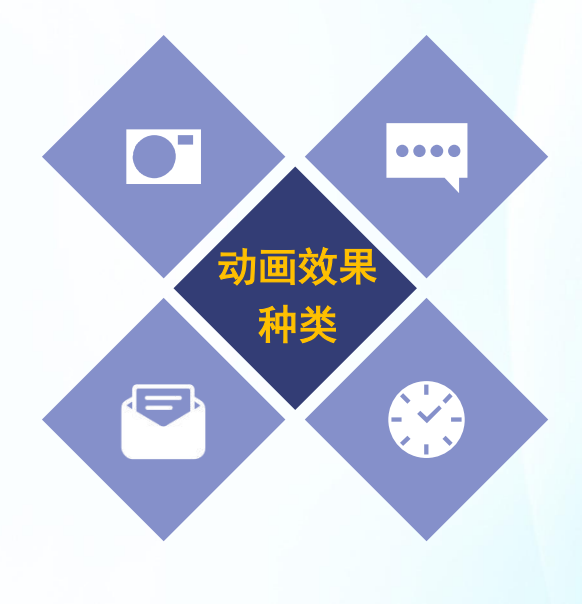

#### 退出动画效果

用于设置在幻灯片放映 对象退出时的动画效果。

#### 动作路径动画效果

用于指定相关内容放映时动画所通过的运动轨迹。

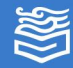

(三)"高级动画"选项组 选择"更多进入效果" 选项,弹出"更改进入效果" 对话框,如右图所示,然后 选择需要的动画效果,单击 "确定"按钮即可。

单击"动画窗格"按钮, 可在打开的"动画窗格"中 对动画效果进行修改、移动 和删除等操作。

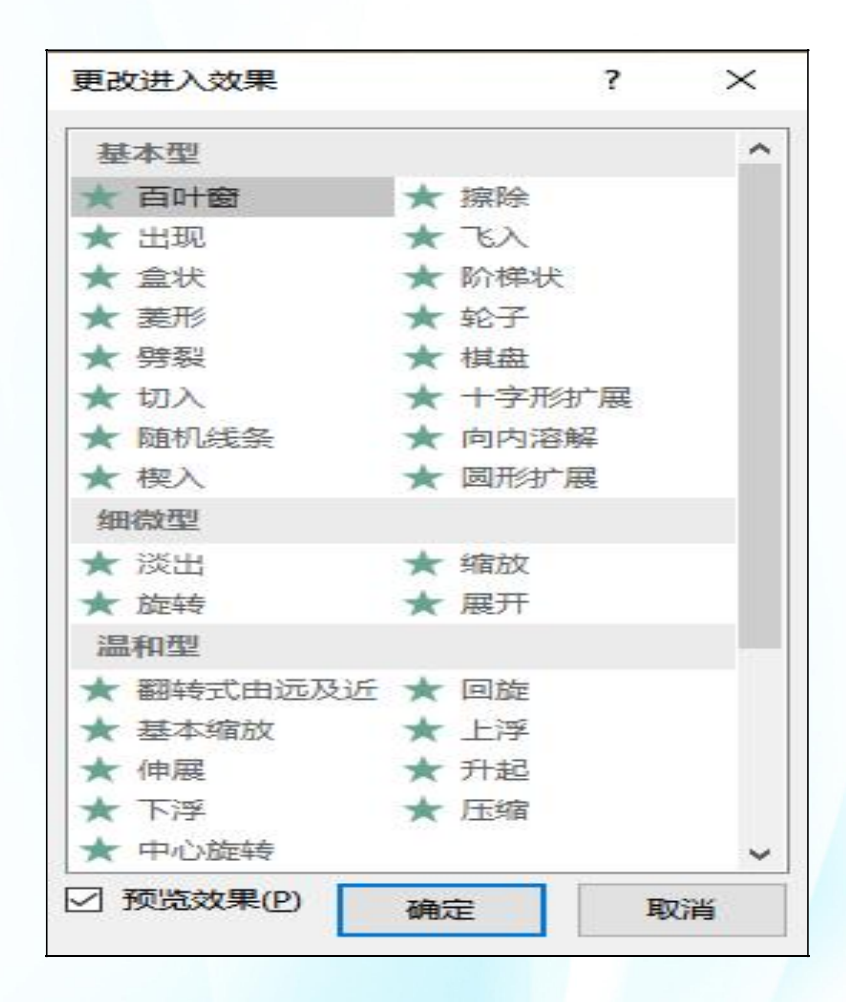

"更改进入效果"对话框

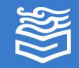

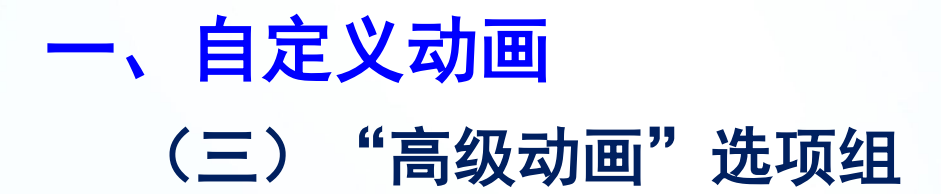

当对幻灯片中的多个对象添加了动画效果之后**,系统** 会自动添加动画的先后顺序,在各个对象的左上角显示序 号按钮,在播放时也会<mark>按照序号播放</mark>。

单击此序号按钮,则选中了该对象的动画效果,并**可** 以对该动画效果进行更改、删除等操作。

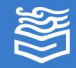

#### 一、自定义动画 (四)"计时"选项组 "计时"选项组可更改动画的启动方式,并对动画进 行排序和计时操作。

#### 动画的启动方式

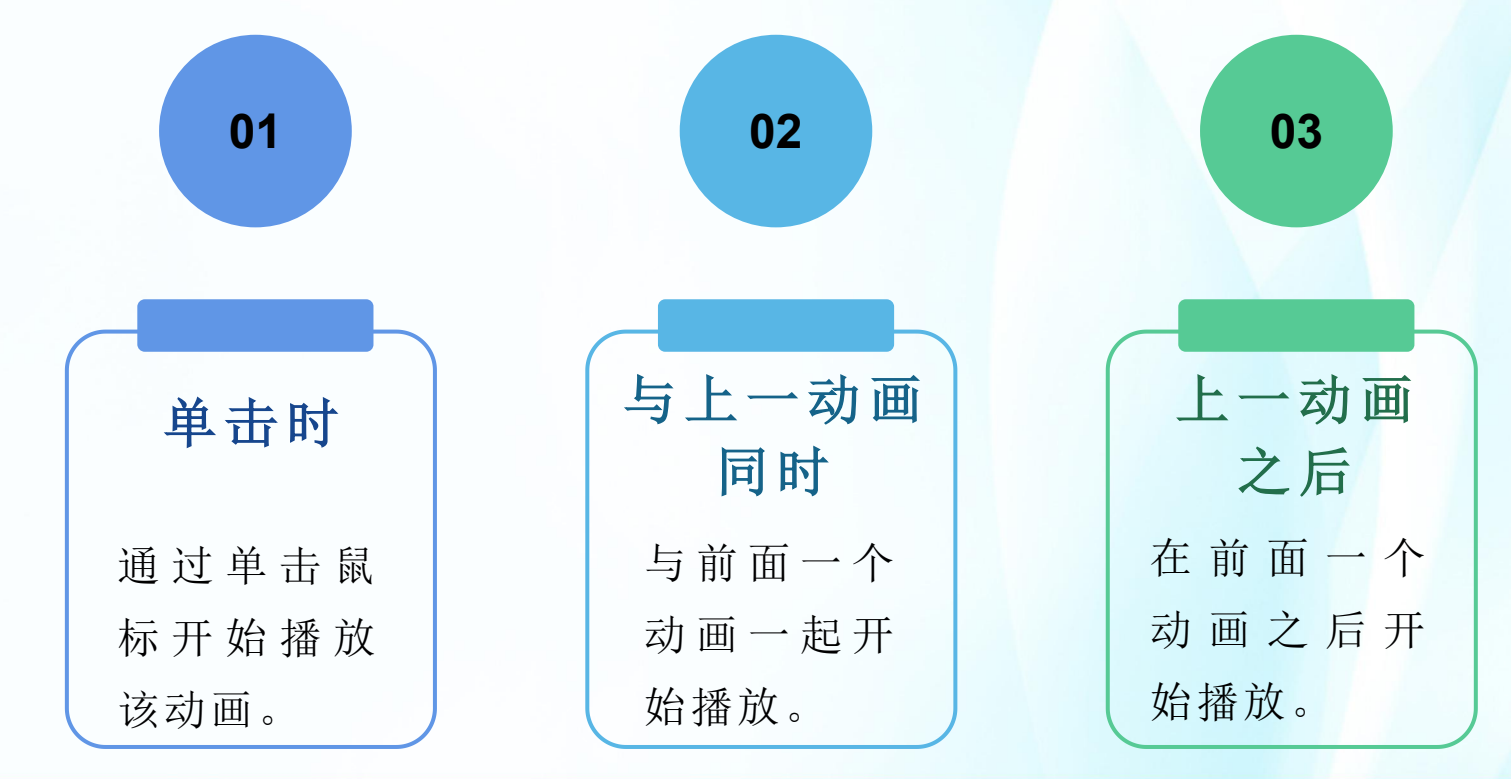

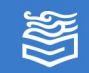

#### (五) 删除动画

删除动画有以下两种方法。

(1)选择要删除动画的对象,然后在"动画"选项 卡"动画"选项组中选择"无"动画效果。

(2)在"高级动画"选项组中单击"动画窗格", 打开"动画窗格"窗格,在列表区域中右击要删除的动画, 在弹出的快捷菜单中选择"删除"选项。

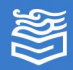

#### (六) 设置效果选项

设置动画效果选项的方法: 在"动画窗格"窗格中, 单击动画列表中的动画项目,再单击该动画项目右侧的下 拉按钮,在弹出的下拉列表中选择"效果选项"选项,打 开相应的动画效果对话框进行动画效果的设置。下图为 "百叶窗"动画效果对话框。

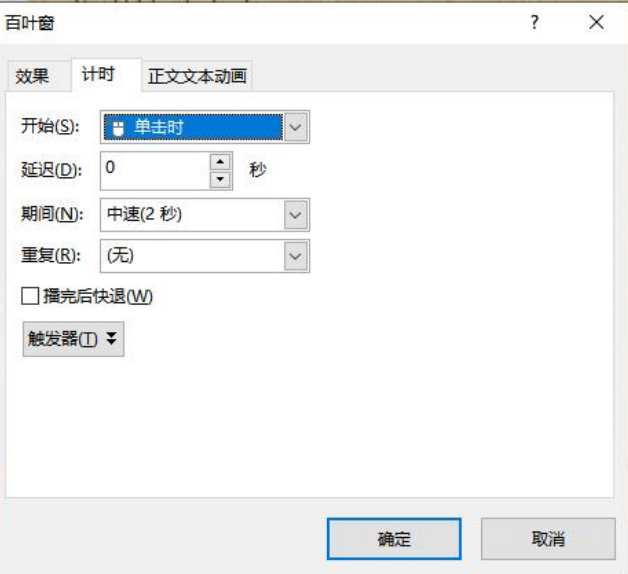

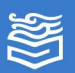

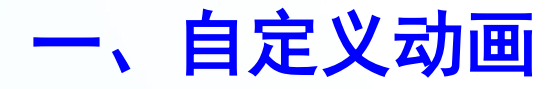

#### (六) 设置效果选项

#### 选择"计时"选项卡,可以设置动画计时。

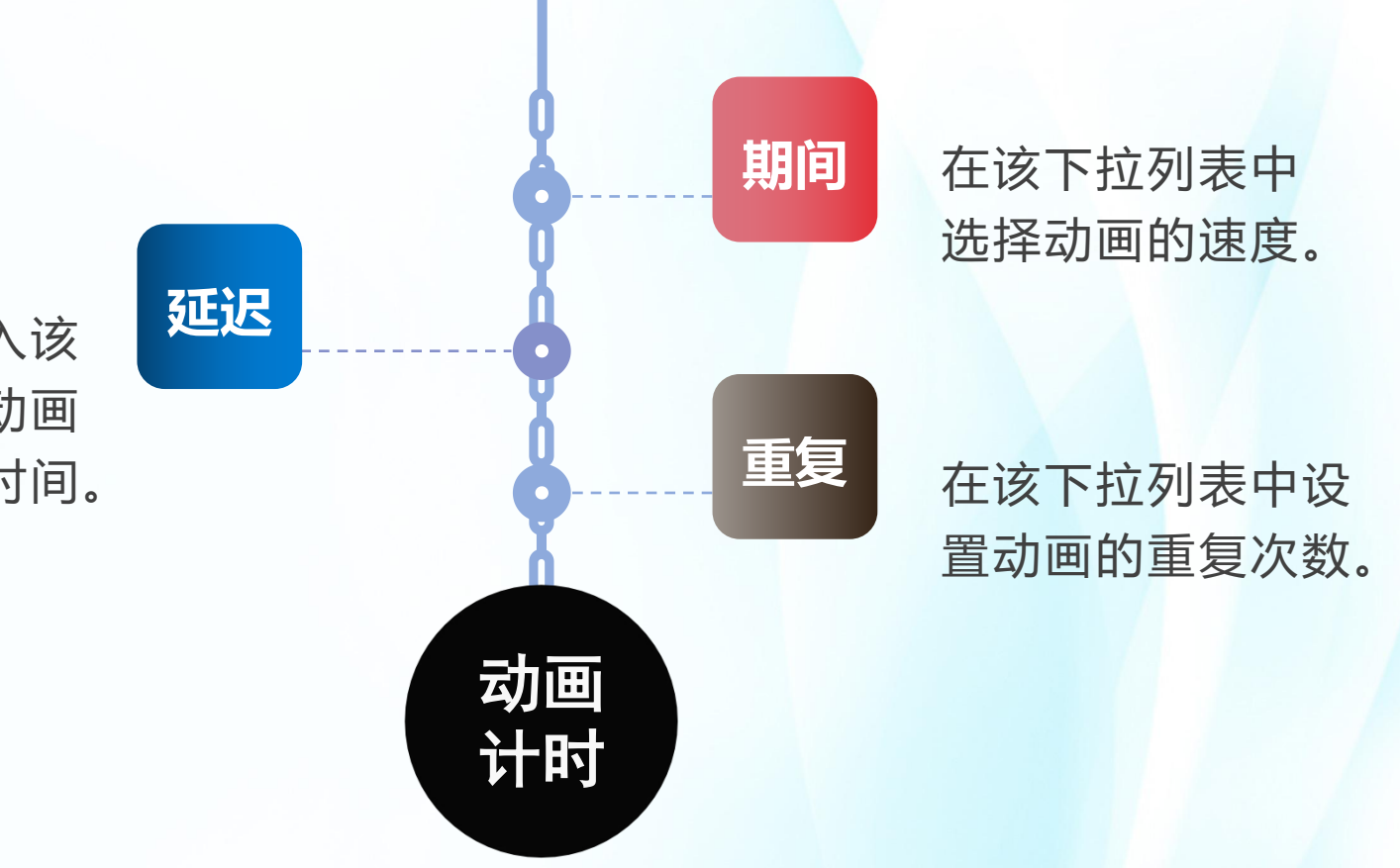

在文本框输入该 动画与上一动画 之间的延时时间。

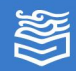

#### 二、设置幻灯片切换效果

在演示文稿播放过程中,**幻灯片的切换效果**是指两张 连续的幻灯片之间的<mark>过渡效果</mark>,也就是由一张幻灯片转到 下一张幻灯片之间要呈现的效果。

PowerPoint 默认的换片方式为手动,即单击鼠标完成幻灯片的切换。另外,PowerPoint 也提供了多种切换 效果,如细微型、华丽型、动态内容等,以增加幻灯片放 映时的活泼性和趣味性。

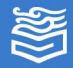

二、设置幻灯片切换效果

(一) 在幻灯片浏览视图下添加切换效果 在幻灯片浏览视图下,可以方便地为任何一张、一组 或全部幻灯片指定切换效果,以及预览幻灯片切换效果。

在幻灯片浏览视图下,选中一张或若干张幻灯片,选 后选择"切换"选项卡,如下图所示。

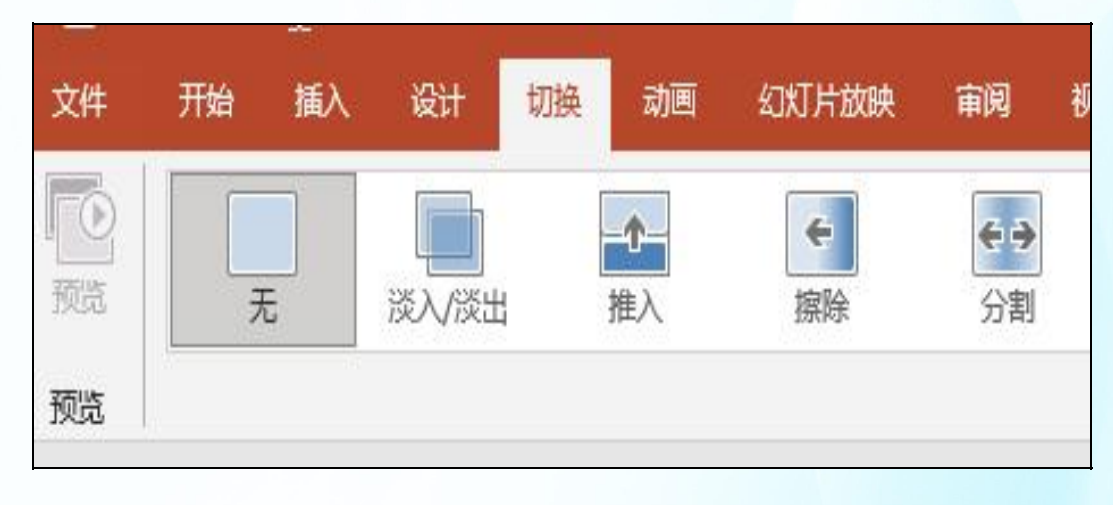

#### "切换"选项卡

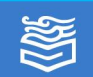

# 二、设置幻灯片切换效果 (二)选择幻灯片切换选项 在"切换到此幻灯片"选项组中选择一个幻灯片切换 选项即可,如果要查看更多的切换效果,可单击"其他" 按钮,在弹出的下拉列表中即可看到更多的切换效果,如 下图所示。

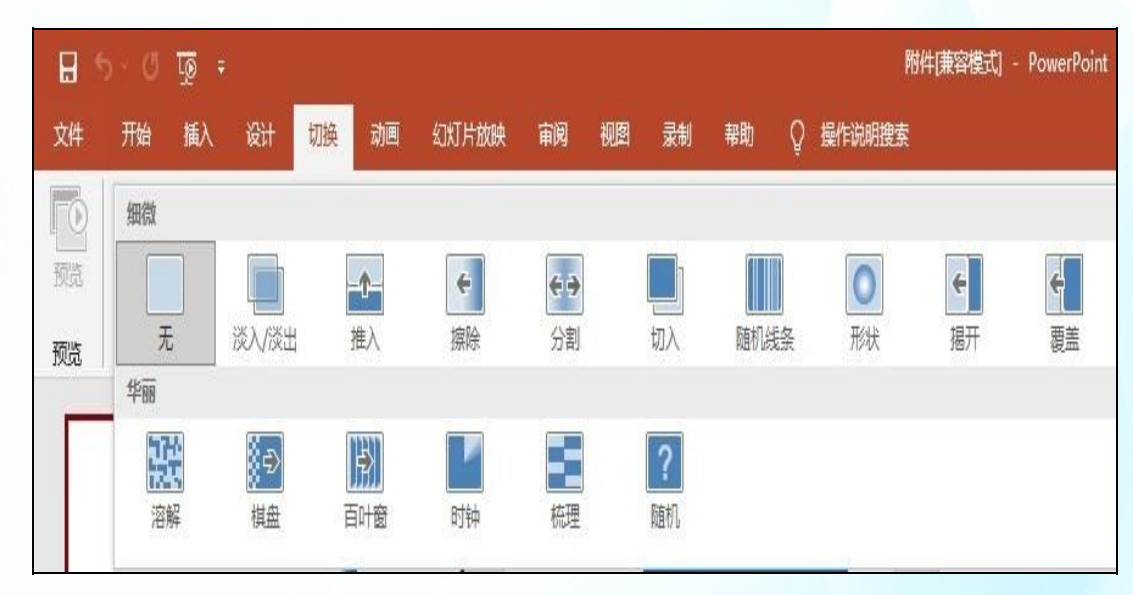

#### 更多的切换效果

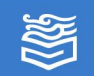

#### 二、设置幻灯片切换效果 (三)设置切换的其他选项 在"计时"选项组中设置切换的其他选项。

04

03

02

01

#### 持续时间

在右侧文本框中 输入切换效果的持续 时间值。

#### 添加声音

在"声音"下拉 列表中选择换片时的 声音效果。

#### 换片方式

在**鼠标单击**时,切换 下一张幻灯片;设置**自动** 换片时间,在指定的时间 之后切换到下一张幻灯片。

#### 全部应用

单击"全部应用" 按钮,切换效果将应用 于整个演示文稿。

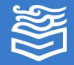

幻灯片除了能保存成不同类型的文件外,还**可以导出** 成 PDF 文件或视频。

#### (1)单击"文件"选项卡的"导出"选项,打开如 下图所示的导出界面。

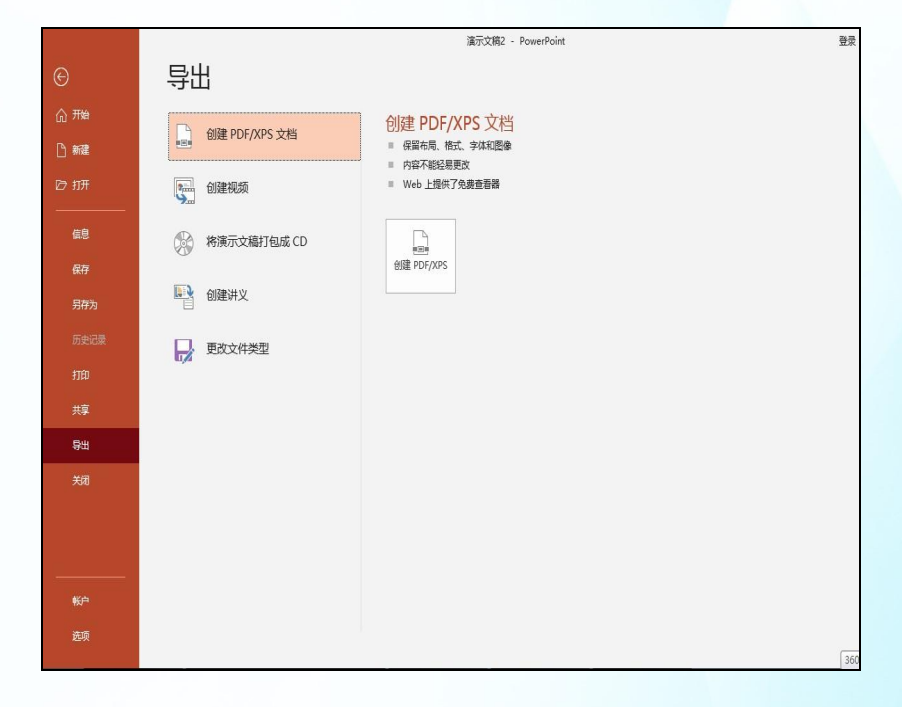

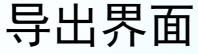

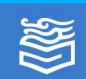

(2)单击右侧的"创建 PDF/XPS" 按钮,弹出"发 布为 PDF 或 XPS"对话框。在该对话框中选择发布位置, 输入文件名称并选择保存类型后,单击"发布"按钮即可。

| 发布为 PDF 或 XPS                                                                                                    |                                                                                                    |                                          | ×                |
|----------------------------------------------------------------------------------------------------|----------------------------------------------------------------------------------------------------|------------------------------------------|------------------|
| → ~ ↑ 📕 «                                                                                                    | 软件 (D:) > 16-云计算 > 01-云计算概述                                                                                                    | ∨ ひ 2 搜索                                 | 图"01-云计算概述"      |
| 目织▼ 新建文件夹                                                                                                    |                                                                                                    |                                          | = • ?            |
| 此电脑                                                                                                    | <b>^</b> 名称 <sup>^</sup>                                                                                                    | 修改日期                                     | 类型               |
| 🧊 3D 对象                                                                                                    | _ 宣传片                                                                                                    | 2022/9/4 21:29                           | 文件夹              |
| Desktop                                                                                                    | 🛃 中国云计算人才需求洞察-2019年.pdf                                                                                                    | 2020/12/23 9:13                          | Adobe Acrobat 文档 |
| Downloads                                                                                                    |                                                                                                    |                                          |                  |
| 11 视频                                                                                                    |                                                                                                    |                                          |                  |
| ▶ 图片                                                                                                    |                                                                                                    |                                          |                  |
| ● 又個                                                                                                    |                                                                                                    |                                          |                  |
|                                                                                                    |                                                                                                    |                                          |                  |
| 🐛 系统 (C:)                                                                                                    |                                                                                                    |                                          |                  |
| <ul> <li>系统 (C:)</li> <li>软件 (D:)</li> </ul>                                                                                                    | v <                                                                                                    |                                          | >                |
| <ul> <li>系统 (C:)</li> <li>软件 (D:)</li> <li>文件名(N): 第</li> </ul>                                                                                                    | ✓ <<br>1章云计算概述.pdf                                                                                                    |                                          | ><br>~           |
| <ul> <li>、 软件 (D:)</li> <li>、 软件 (D:)</li> <li>文件名(N): 第</li> <li>(保存类型(T): PC</li> </ul>                                                                                                    | <                                                                                                    |                                          | ><br>~           |
| <ul> <li>美统 (C:)</li> <li>软件 (D:)</li> <li>文件名(N): </li> <li>保存类型(T): PC</li> </ul>                                                                                                    | < <<br>1章 云计算概述.pdf<br>F(*.pdf)<br>发布后打开文件(E)                                                                                                    | () () () () () () () () () () () () () ( | ×                |
| <ul> <li>系统 (C:)</li> <li>软件 (D:)</li> <li>文件名(N): 第</li> <li>保存类型(T): PC</li> <li>ゾ</li> <li>优化</li> </ul>                                                                                                    | ✓ < 1章 <u>云计算概述.pdf</u> F(*.pdf) 发布后打开文件(E) : ⑥ 标准(联机发布和打印)                                                                                                    | 选项(O)                                    | ×                |
| <ul> <li>系统 (C:)</li> <li>软件 (D:)</li> <li>文件名(N): </li> <li>保存类型(T): PC</li> <li>ワ</li> <li>优化</li> </ul>                                                                                                    | <ul> <li>✓ </li> <li>1章 云计算概述.pdf</li> <li>If(*.pdf)</li> <li>发布后打开文件(E)</li> <li>(④ 标准(联机发布和打印)<br/>(A)</li> <li>(A)</li> <li>(A)<td>选项(O)</td><td>×<br/>~</td></li></ul> | 选项(O)                                    | ×<br>~           |
| <ul> <li>         系统 (C:)         文件48(N):         文件3(N):         保存类型(T):         PD         优化         优化         C         优化         C         C</li></ul>                                                                                                    | ✓ < 1章 云计算概述.pdf IF(*.pdf) 发布后打开文件(E) (A) ● 标生(联机发布和打印) (A) ● 最小文件大小(联机发<br>布)(M)                                                                                                    | 选项(O)                                    | ×<br>×           |
| <ul> <li>         系统 (C:)         文件名(N): 第         (保存类型(T): PC         (保存类型(T): PC         (优化         (优化         (代化         (代化         (代化         (代化         ((1))         ((1))         ((1))         ((1))         ((1))         ((1))         ((1))         ((1))         ((1))         ((1))         ((1))         ((1))         ((1))         ((1))         ((1))         ((1))         ((1))         ((1))         ((1))         ((1))         ((1))         ((1))         ((1))         ((1))         ((1))         ((1))         ((1))         ((1))         ((1))         ((1))         ((1))         ((1))         ((1))         ((1))         ((1))         ((1))         ((1))         ((1))         ((1))         ((1))         ((1))         ((1))         ((1))         ((1))         ((1))         ((1))         ((1))         ((1))         ((1))         ((1))         ((1))         ((1))         ((1))         ((1))         ((1))         ((1))         ((1))         ((1))         ((1))         ((1))         ((1))         ((1))         ((1))         ((1))         ((1))         ((1))         ((1))         ((1))         ((1))         ((1))         ((1))         ((1))         ((1))         ((1))         ((1))         ((1))         ((1))         ((1))         ((1))         ((1))         ((1))         ((1))         ((1))         ((1))         ((1))         ((1))</li></ul> | ✓ < 1章 云计算概述.pdf F(*.pdf) 发布后打开文件(E) (A) ○ 最小文件大小(联机发<br>布)(M)                                                                                                    | 选项(O)                                    | ×<br>×           |

#### "发布为PDF或 XPS"对话框

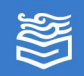

(3)如果选择"创建视频",在右侧"全高清"下 拉列表中,选择"全高清"或"高清"等文件质量。在 "使用录制的计时和旁白"下拉列表中选择是否启用计时 和旁白。单击"创建视频"按钮,在"另存为"对话框中 进行保存即可。

| 另存为                            |            |                | >                    |
|--------------------------------|------------|----------------|----------------------|
| ← → ∨ ↑ 📙 « 软件 (D:) > 16-云计算 > | 01-云计算概述 > | ∨ ひ 2 搜索       | <b>**01-云计算概述</b> ** |
| 组织 • 新建文件夹                     |            |                | ≣≡ - ?               |
| 3D 对象 个 名称                     | ^          | 修改日期           | 类型                   |
| Desktop                        |            | 2022/9/4 21:29 | 文件夹                  |
| Downloads                      |            |                | 202                  |
| 📑 视频                           |            |                |                      |
| ■ 图片                           |            |                |                      |
| □ 文档                           |            |                |                      |
| ♪ 音乐                           |            |                |                      |
| 🐛 系统 (C:)                      |            |                |                      |
| ~ 软件 (D:) ~ <                  |            |                |                      |
| 文件名(N): 第1章 云计算概述.mp4          |            |                |                      |
| 保存类型(T): MPEG-4 视频 (*.mp4)     |            |                |                      |
| 作者: 第一PPT                      | 标记: www.1p | opt.com        |                      |
| ▲ 隐藏文件夹                        |            | 工具(L) ▼ 保存(5   | 5) 取消                |

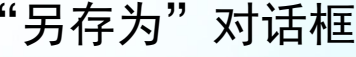

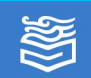

(4) PowerPoint 软件还可以将<mark>演示文稿打包</mark>。演示 文稿打包后,可以实现以下功能。

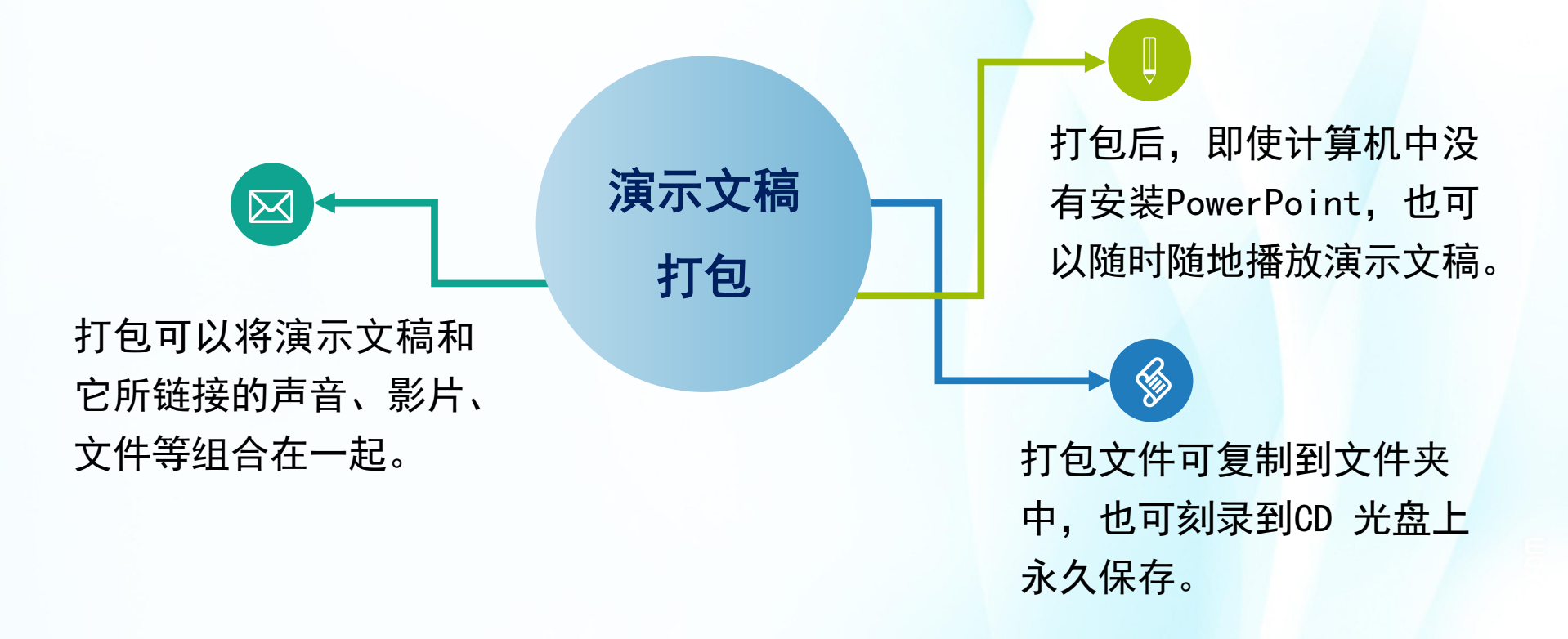

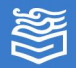

#### (4) PowerPoint 软件还可以将演示文稿打包。

选择"将演示文稿打包成 CD"选项。单击右侧的"打包 成 CD"按钮,弹出"打包成CD"对话框。单击"复制到文件夹" 或"复制到 CD"按钮,根据提示即可完成演示文稿的打包。

| 打包成 CD                       | ? ×            |
|------------------------------|----------------|
| 🧼 将一组演示文稿复制到计算机上的文件夹或 CD。    |                |
| 将 CD 命名为(N): 演示文稿 CD         |                |
| 要复制的文件(])                    |                |
| ■ 第1章 云计算概述.pptx             |                |
|                              | 添加( <u>A</u> ) |
| -T                           | 删除( <u>R</u> ) |
|                              | 选项( <u>O</u> ) |
| 复制到文件夹(E) 复制到 CD( <u>C</u> ) | 关闭( <u>C</u> ) |
|                              |                |

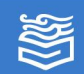

高等教育出版社

(5) 通过选择"创建讲义"可以将演示文稿保存成 word 文档,如下图所示。每一张幻灯片将以图片的形式 存在,还可以加上备注。单击"创建讲义"按钮,在"发 送到Microsoft Word"对话框中选择版式和添加方式后, 单击"确定"按钮即可。 × 发送到 Microsoft W....?

| ╉╾└┷┥               | ΗΠΛ                  |                                                                                  |                         | Navada Series (SY AGANA) |
|---------------------|----------------------|----------------------------------------------------------------------------------|-------------------------|--------------------------|
|                     |                      |                                                                                  | Microsoft Word          | (使用的版式                   |
| ©                   | 导出                   | 演示文稿2 - PowerPoint                                                               |                         | 在幻灯片旁(N)                 |
| 命册。                 | □<br>□ 创建 PDF/XPS 文档 | 在 Microsoft Word 中创建讲义<br># 將幻灯戶和嚴法放在 Word 文档中                                   |                         | 在幻灯片旁(A)                 |
| ☞ 打开                | 创建视频                 | <ul> <li>让Word T新维持 344400 273 8410.0</li> <li>此演示文稿发生更改时,自动更新讲义中的幻灯片</li> </ul> |                         |                          |
| 信息                  | 桥演示文稿打包成 CD          | 的藏井文                                                                             |                         | 在幻灯片下(B)                 |
| 另存为                 | 國建讲义                 |                                                                                  |                         | 在幻灯片下(近)                 |
| 历史记录                | 更改文件类型               |                                                                                  |                         |                          |
| 打印                  |                      |                                                                                  |                         | 用大纲( <u>O</u> )          |
| 导出                  |                      |                                                                                  |                         |                          |
| 关闭                  |                      |                                                                                  | 将幻灯片添加到日                | Vicrosoft Word 文档        |
|                     |                      |                                                                                  | ● 粘贴(P)                 |                          |
|                     |                      |                                                                                  | ○ 粘贴链接(!)               |                          |
| <del>帐户</del><br>选项 |                      |                                                                                  | 3                       | <b>駐在</b> 取消             |
|                     |                      | 创建进义                                                                             | " <del>少</del> 洋죄Mieree | oft Word" 动行在            |
|                     |                      | 凹灶妍入                                                                             | 々区圳MICTOS               | UIL WUIL NIL ME          |

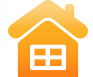

为完成的"保护环境节约用水"的演示文稿添加动 画、切换等效果,步骤如下。

# (一)设置幻灯片的自定义动画效果1.选择第一张幻灯片,设置自定义动画效果

(1) 在第一张幻灯片的右上角**绘制形状**为""太阳形", 并修改"太阳形"形状的颜色。

(2) 选中主标题,添加动画效果为"更多进入效果"中的"玩具风车"。

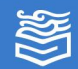

(一)设置幻灯片的自定义动画效果1.选择第一张幻灯片,设置自定义动画效果

(3) 选中副标题,添加进入动画效果"缩放",效果选项"幻灯片中心"。

(4) 选中形状"太阳形",添加强调动画效果"陀螺 旋",设置动画开始为"单击时",利用动画窗格"向前 移动"按钮,将太阳形的顺序设置为第 1 个。

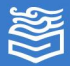

(一)设置幻灯片的自定义动画效果
1.选择第一张幻灯片,设置自定义动画效果
(5)修改标题和副标题的动画开始方式为"上一动画之后",如下图所示。

| 保护环境    | 意节约用水PPT.pl | ptx - PowerP | oint       |      |     |      |            |            | 퓦         | 绿 囨    | -                                        | 0 )     |
|---------|-------------|--------------|------------|------|-----|------|------------|------------|-----------|--------|------------------------------------------|---------|
|         |             |              |            |      |     |      |            |            |           |        |                                          | A 共享    |
| ÷.      | 24          | ×            | 4          | *    | *   | 送    |            |            | ▶ 开始: 上一i | が画之后 - | 对动画重新                                    | 新排序     |
| 郁、线条    | 翻转式由远…      | 缩放           | 旋转         | 弹跳   | 脉〉中 | 彩色脉冲 | ▼ 效果选项     | 添加动画 📩 动画刷 | ●延迟: 0    | 0.00 0 | <ul> <li>■ 同前後</li> <li>▼ 向后移</li> </ul> | 动       |
|         |             |              |            |      |     |      | ß          | 高级动画       |           | 计时     |                                          |         |
|         |             |              |            |      |     |      |            |            | <b>^</b>  | 动画题    | 窗格                                       | * )     |
|         |             |              |            |      |     |      |            |            |           | ▶ 播放   | 自                                        |         |
|         |             |              |            |      |     |      | 2          |            | 1.00      | 1 🛨 ह  |                                          | 际谊      |
|         |             |              |            |      |     |      |            |            |           | * s    | ave water                                | theme [ |
|         |             |              |            |      |     |      |            |            |           | 2 ★ 🖈  | 問形 6                                     | 1       |
|         |             |              |            |      |     |      |            |            |           |        |                                          |         |
|         |             |              |            |      | _   | -    |            |            |           |        |                                          |         |
| -       |             | -            |            |      |     | -    |            |            |           |        |                                          |         |
|         |             |              | <b>T</b> 2 |      | н   |      |            |            |           |        |                                          |         |
| 2       |             |              |            |      | / 1 | J /  | <b>J</b> > |            |           |        |                                          |         |
|         |             |              |            |      |     |      |            |            |           |        |                                          |         |
|         |             |              |            |      |     |      | 7          |            |           |        |                                          |         |
| $R_{1}$ | THEN        | ME C         | CLA        | SS M | IEE | TIN  | G          |            |           |        |                                          |         |
|         |             |              |            |      |     |      |            |            |           |        |                                          |         |

修改标题和副标题的动画开始方式

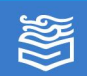

(一)设置幻灯片的自定义动画效果2.选择第二张幻灯片,设置自定义动画效果

(1) 选中标题文本, 添加进入效 果为"翻转式由远及近"选项,然 后在"动画"选项卡"动画"选项 组右下角单击"其他"按钮,打开 如右图所示的"翻转式由远及近" 对话框,"设置文本动画"为"一 次显示全部"、声音为"风铃": 再设置动画开始方式为"单击时". 然后单击"确定"按钮即可。

| 不变暗           |
|---------------|
| 一次显示全部 🗸      |
| ▶ 字母之间延迟 %(D) |
|               |
|               |
|               |
|               |
| 确定取消          |
|               |

#### "翻转式由远及近"对话框

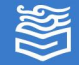

(一)设置幻灯片的自定义动画效果2.选择第二张幻灯片,设置自定义动画效果

(2) 选中文本,添加进入效果为"随机线条",然后设置声音为"风铃"、动画开始方式为"上一动画之后"。

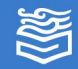

(一)设置幻灯片的自定义动画效果
3. 在第三张幻灯片中进行设置
(1)选中艺术字,添加进入效果"挥鞭式",并设置动画开始方式为"上一动画之后"、声音为"风铃"。

(2) 添加并选中背景图片,添加进入效果为"出现"。

(3)单击"动画"选项卡"高级动画"选项组中的"添加动画"下位按钮,添加背景图片的"强调"效果"闪烁"。

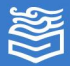

(一)设置幻灯片的自定义动画效果
3. 在第三张幻灯片中进行设置
(4)继续给图表设置动画:选择"动作路径"列表框中的"自定义路径"选项,自行绘制路径,并设置声音为"捶打"、持续时间为"08:00"。效果如下图所示。

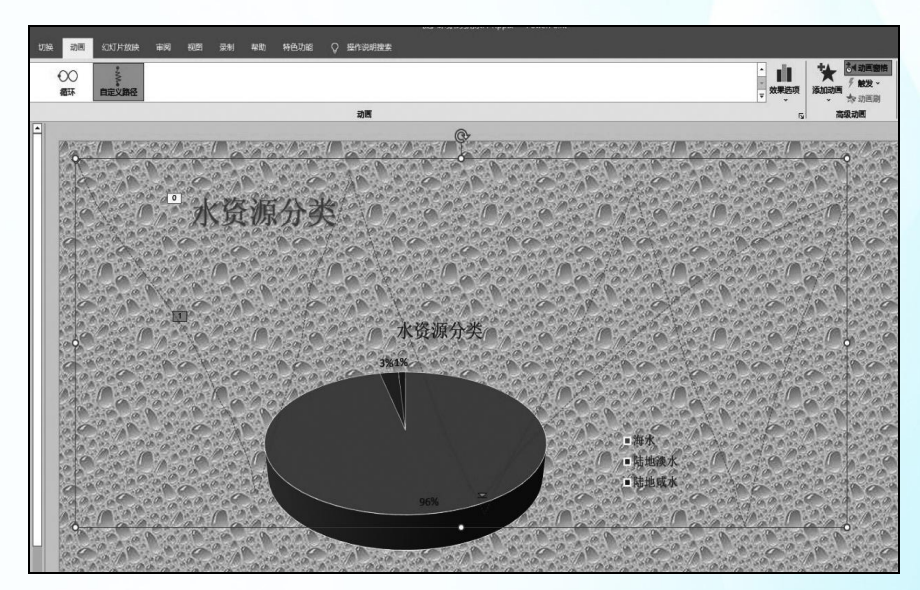

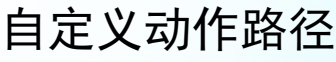

高等教育出版社

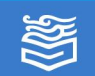

网址: http://www.hep.com.cn

# (一)设置幻灯片的自定义动画效果 4. 设置第四张幻灯片效果 (1)选中标题,添加进入效果为"盒状",并设置动画 开始方式为"单击时"。

(2)选中文本,添加进入效果"切入",并设置动画开 始方式为"上一动画之后"。

5. 设置第五张至最后一张幻灯片 依照相同的操作方法,自行设置其余幻灯片的动画效果。

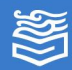

#### (二) 设置幻灯片切换效果

(1)选择第一张幻灯片,设置切换效果为"随机线条", 效果选项为"垂直",声音为"风铃"。换片方式设置为 "单击鼠标时"。

(2) 根据所学的幻灯片的切换效果设置方法,可自行设置 其余幻灯片切换效果。

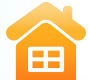

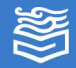

#### 练习与提高

对《珍惜粮食拒绝浪费》演示文稿进行以下设置。 1. <mark>设置自定义动画。</mark>

(1)设置第一张幻灯片主标题的进入动画效果为"玩具风车",副标题的进入动画效果为"缩放"。
(2)设置第二张幻灯片标题的进入动画效果为"飞入",
方向为"自顶部"。文本进入动画效果为"棋盘"、声音为"推动"。图片进入动画效果为"飞入",方向为"自

右部"。

(3)设置**第三张幻灯片**标题的进入动画效果为"下浮", 表格的进入动画效果为"出现"。

(4) 自行设置<mark>其他幻灯片</mark>的动画效果。

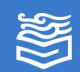

#### 练习与提高

对《珍惜粮食拒绝浪费》演示文稿进行以下设置。 2. 设置幻灯片的切换效果。

(1) 设置**第一张幻灯片**的切换效果为"门",换片方式为 "单击鼠标时"。

(2)设置**第二张幻灯片**的切换效果为"时钟",换片方式为"单击鼠标时"。

(3) 自行设置<mark>其他幻灯片</mark>的切换效果。

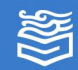

练习与提高

对《珍惜粮食拒绝浪费》演示文稿进行以下设置。 3. <mark>控制放映。</mark>

(1)选择**第二张幻灯片**,为每个标题创建超链接,链接到 相应的幻灯片。

(2)选择<mark>第九张幻灯片</mark>,创建一个动作按钮,链接到第二 张幻灯片。

(3)在最后一张幻灯片中,插入文本"与我联系",链接 到 tt.teacher@qq.com(或自己的 E-mail 地址)。

高等教育出版社

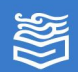

Ħ

# 谢

谢!

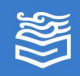